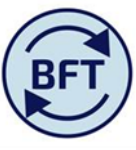

## Case Study 13: How to ensure yellow "input" cells are available in Income and Expenditure planning

In order to be able to see the yellow input cells in the BFT there are several aspects to check:

- 1. Being in **ownership** (see green tick)
- 2. Context showing the current open forecasting "version" and "financial year"
- 3. Navigated to the lowest (leaf) cost centre level (the only exception is the comment column in the iLedger Analysis tab the summary by A1, A2 and

B ledger )

- 4. Clicked out to a mid level or detailed level natural account
- 5. Using the SoF context box, navigated away to from the default presentation of T0 for SoF to **an actual SoF** such as 00000

Some items are changed via other screens, or will never be open to direct input

- Input to affect permanent payroll costs must be completed in the payroll planning application and pulled through into the I and E via the I and E updates tab
- If the cost centre is locked no input will be possible (look for green symbol on hierarchy page)

An example of the context for input into Q2 forecast. N.B if in doubt use "reset view".

| Rows:             | Columns:                        | Context:               |                                                                             |                                                                  |                                           |
|-------------------|---------------------------------|------------------------|-----------------------------------------------------------------------------|------------------------------------------------------------------|-------------------------------------------|
| [Natural Account] | Q2 Fcst<br>[Month and Comments] | 00000 Default<br>[SoF] | CD0000 History Faculty - Main A/c<br>[Cost Centre] Q2 Forecast<br>[Version] | 2016-17<br>[Financial Years] UO Ledger GBP<br>[Financial Ledger] | 10 University of Oxford<br>[Organisation] |

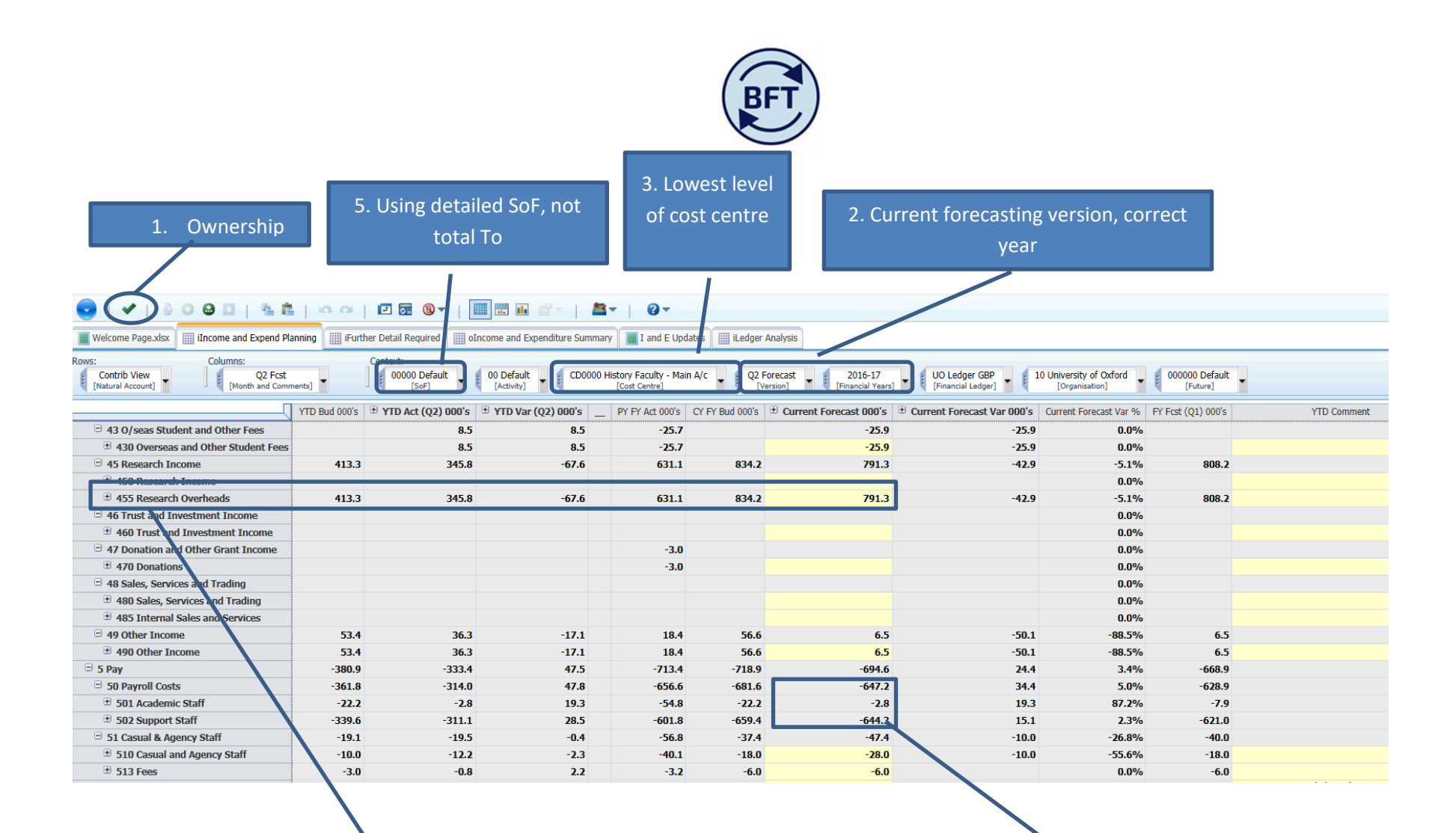

5. Use mid level Natural Account or individual detailed Natural Account

Payroll forecast must be pulled in from the I and E Updates tab, cannot be updated from here